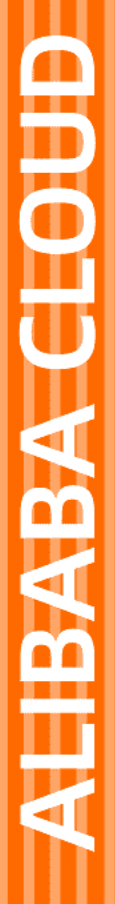

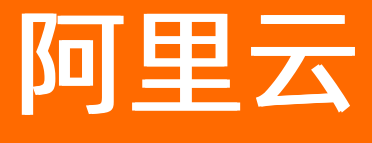

解决方案

文档版本: 20211019

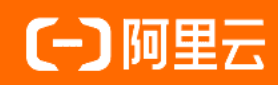

# 法律声明

阿里云提醒您在阅读或使用本文档之前仔细阅读、充分理解本法律声明各条款的内容。 如果您阅读或使用本文档,您的阅读或使用行为将被视为对本声明全部内容的认可。

- 您应当通过阿里云网站或阿里云提供的其他授权通道下载、获取本文档,且仅能用 于自身的合法合规的业务活动。本文档的内容视为阿里云的保密信息,您应当严格 遵守保密义务;未经阿里云事先书面同意,您不得向任何第三方披露本手册内容或 提供给任何第三方使用。
- 未经阿里云事先书面许可,任何单位、公司或个人不得擅自摘抄、翻译、复制本文 档内容的部分或全部,不得以任何方式或途径进行传播和宣传。
- 由于产品版本升级、调整或其他原因,本文档内容有可能变更。阿里云保留在没有 任何通知或者提示下对本文档的内容进行修改的权利,并在阿里云授权通道中不时 发布更新后的用户文档。您应当实时关注用户文档的版本变更并通过阿里云授权渠 道下载、获取最新版的用户文档。
- 4. 本文档仅作为用户使用阿里云产品及服务的参考性指引,阿里云以产品及服务的"现状"、"有缺陷"和"当前功能"的状态提供本文档。阿里云在现有技术的基础上尽最大努力提供相应的介绍及操作指引,但阿里云在此明确声明对本文档内容的准确性、完整性、适用性、可靠性等不作任何明示或暗示的保证。任何单位、公司或个人因为下载、使用或信赖本文档而发生任何差错或经济损失的,阿里云不承担任何法律责任。在任何情况下,阿里云均不对任何间接性、后果性、惩戒性、偶然性、特殊性或刑罚性的损害,包括用户使用或信赖本文档而遭受的利润损失,承担责任(即使阿里云已被告知该等损失的可能性)。
- 5. 阿里云网站上所有内容,包括但不限于著作、产品、图片、档案、资讯、资料、网站架构、网站画面的安排、网页设计,均由阿里云和/或其关联公司依法拥有其知识产权,包括但不限于商标权、专利权、著作权、商业秘密等。非经阿里云和/或其关联公司书面同意,任何人不得擅自使用、修改、复制、公开传播、改变、散布、发行或公开发表阿里云网站、产品程序或内容。此外,未经阿里云事先书面同意,任何人不得为了任何营销、广告、促销或其他目的使用、公布或复制阿里云的名称(包括但不限于单独为或以组合形式包含"阿里云"、"Aliyun"、"万网"等阿里云和/或其关联公司品牌,上述品牌的附属标志及图案或任何类似公司名称、商号、商标、产品或服务名称、域名、图案标示、标志、标识或通过特定描述使第三方能够识别阿里云和/或其关联公司)。
- 6. 如若发现本文档存在任何错误,请与阿里云取得直接联系。

# 通用约定

| 格式          | 说明                                        | 样例                                        |
|-------------|-------------------------------------------|-------------------------------------------|
| ⚠ 危险        | 该类警示信息将导致系统重大变更甚至故<br>障,或者导致人身伤害等结果。      | 介 危险 重置操作将丢失用户配置数据。                       |
| ▲ 警告        | 该类警示信息可能会导致系统重大变更甚<br>至故障,或者导致人身伤害等结果。    | 警告<br>重启操作将导致业务中断,恢复业务<br>时间约十分钟。         |
| 〔) 注意       | 用于警示信息、补充说明等,是用户必须<br>了解的内容。              | 大) 注意<br>权重设置为0,该服务器不会再接受新<br>请求。         |
| ? 说明        | 用于补充说明、最佳实践、窍门等 <i>,</i> 不是<br>用户必须了解的内容。 | ⑦ 说明<br>您也可以通过按Ctrl+A选中全部文<br>件。          |
| >           | 多级菜单递进。                                   | 单击设置> 网络> 设置网络类型。                         |
| 粗体          | 表示按键、菜单、页面名称等UI元素。                        | 在 <b>结果确认</b> 页面,单击 <b>确定</b> 。           |
| Courier字体   | 命令或代码。                                    | 执行 cd /d C:/window 命令,进入<br>Windows系统文件夹。 |
| 斜体          | 表示参数、变量。                                  | bae log listinstanceid                    |
| [] 或者 [alb] | 表示可选项,至多选择一个。                             | ipconfig [-all -t]                        |
| {} 或者 {a b} | 表示必选项,至多选择一个。                             | switch {active stand}                     |

# 目录

| 1.什么是解决方案      | 05 |
|----------------|----|
| 2.如何发布解决方案     | 06 |
| 3.如何使用解决方案开发项目 | 13 |

# 1.什么是解决方案

物联网应用开发(IoT Studio)的解决方案是针对不同普通项目的功能特性定制发布的资源组合,包含项目 中已发布的产品、应用、服务、硬件信息或说明文档等。您可根据实际需要添加所需资源,组合发布为个人 解决方案、授权解决方案或公开解决方案。

# 使用说明

解决方案功能仅支持白名单权限的用户使用,该功能暂停新用户申请开通白名单功能。

已开通白名单权限的用户可继续使用解决方案功能。

## 解决方案类型

根据开发者本人需要可将项目发布为:

- 个人解决方案: 用于开发者本人快速完成标准解决方案的复制交付, 其他开发者不可见。
- 授权解决方案:允许开发者本人和被授权开发者使用该解决方案。
- 公开解决方案:公开到解决方案市场分享给所有开发者使用。

## 发布流程

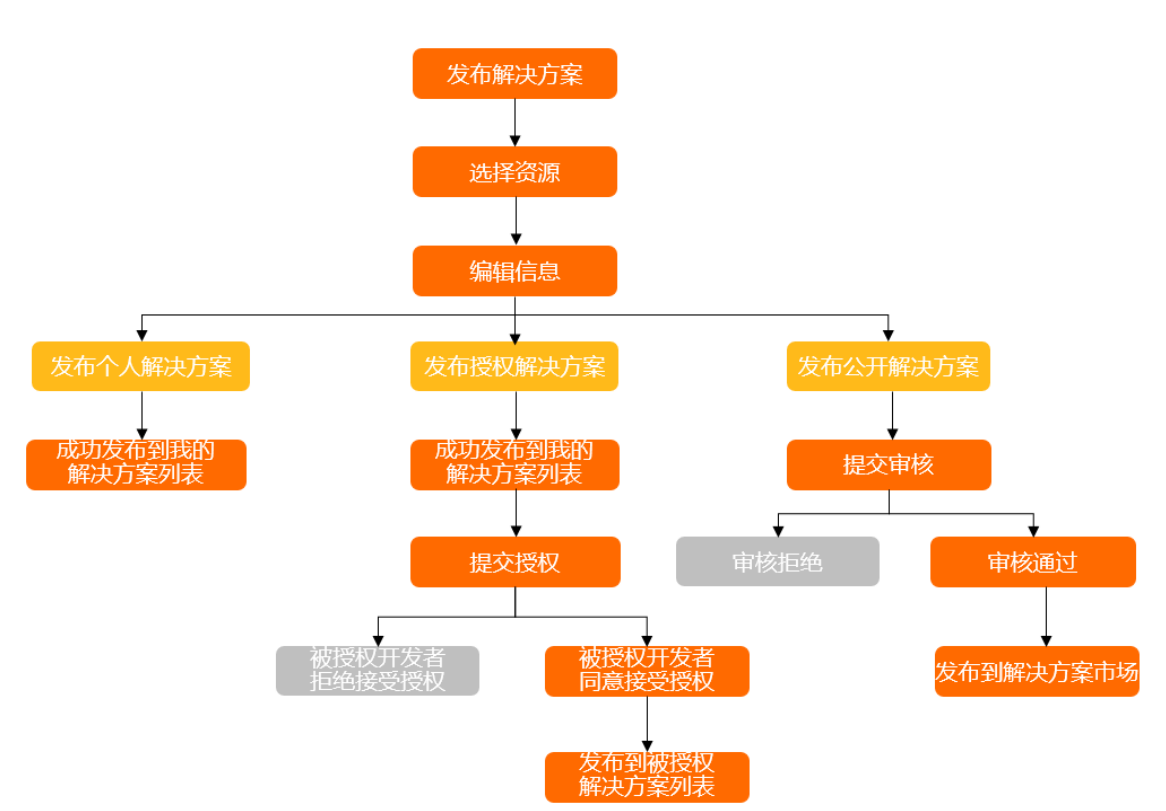

有关解决方案发布的具体操作,请参见如何发布解决方案。

# 使用方法

支持通过解决方案快速开发项目。具体操作,请参见如何使用解决方案开发项目。

# 2.如何发布解决方案

物联网应用开发(loT Studio)支持使用解决方案功能将普通项目发布为个人解决方案、授权解决方案或公 开解决方案。本文介绍将项目发布为解决方案的具体操作。

### 前提条件

- 项目中必须有一个已发布的应用或服务。具体操作,请参见应用发布和服务发布。
- 已发布应用或服务中涉及的相关产品必须已发布。具体操作,请参见创建产品。

#### 操作步骤

- 登录物联网应用开发控制台,在页面左上角选择对应实例后,在左侧导航栏单击项目管理。
   您也可登录物联网平台控制台,在左侧导航栏选择增值服务,单击选购增值服务中的前往查看服务, 在增值服务中心,单击IoT Studio区域的立即试用,进入IoT Studio控制台。
- 2. 找到并单击目标项目卡片,在项目主页,单击右上角的发布为解决方案。

| Winnie 基础成用图试 |       |       |      |      |           | 项目配置   | 发布为解决方案 |
|---------------|-------|-------|------|------|-----------|--------|---------|
| 产品 关联         | 设备 关联 | Web应用 | 移动应用 | 业务逻辑 | 数据资产 😡 关联 | 数据任务 💡 |         |
| 2             | 10    | 2     | 1    | 1    | 702       | 0      |         |

- 3. 在发布为解决方案对话框或提示对话框中,基于实际场景可能显示如下操作选项:
  - 发布新解决方案

基于目前项目重新创建一个解决方案。

○ 覆盖发布

您需要选择待覆盖的解决方案名称。

○ 继续发布

继续编辑未完成的解决方案。

○ 新发布

选择新发布,则之前编辑内容不再保留。

⑦ 说明 如果您首次执行发布为解决方案操作,可跳过此步骤。

4. 在创建解决方案页编辑发布信息。

| 1 选择资源 |                                     | 2 编辑信息           | 3 完成发布                  |
|--------|-------------------------------------|------------------|-------------------------|
|        | 选择应用/服务/产品 至少添加一个应用或服务才能发布为解决方案     | , 暂不支持将设备加入解决方案  |                         |
|        | 应用(仅支持添加已没布的应用,当前最多支持10个应用。<br>添加应用 | 业务服务 仅支持添加已发布的服务 | 产品 仅支持添加已发布的产品 7條如何发布产品 |
|        |                                     | -0               | 0                       |
|        |                                     |                  |                         |
|        |                                     | 该项目暂无已发布业务服务     | 该项目暂无已发布产品              |
|        |                                     |                  |                         |
|        |                                     |                  |                         |
|        |                                     |                  |                         |
|        |                                     |                  |                         |
|        |                                     |                  |                         |

i.选择资源。

可选择资源有Web应用、移动应用、业务服务和产品,您至少要选择添加一个应用或业务服务。下 文以添加Web应用为例,介绍如何选择资源。

| 单击添加应用, | 在对话框中选择已发布的Web应用, | 如图所示。 |
|---------|-------------------|-------|
|---------|-------------------|-------|

| 可选应用 |   |   | 已选应用 |   |
|------|---|---|------|---|
| 搜索   | Q |   | 搜索   | Q |
|      |   |   |      |   |
|      |   | > |      |   |
|      |   | < |      |   |
|      |   |   |      |   |
|      |   |   |      |   |
| 12 项 |   |   | 2 项  |   |
|      |   |   |      |   |

ii. 参考以上操作完成服务或产品的选择后,单击右下角的下一步。

#### ⅲ. 编辑信息。

| $\bigcirc$                        |        |        |
|-----------------------------------|--------|--------|
| () 选择资源                           | 2 编辑信息 | 3 完成发布 |
|                                   |        |        |
| 基础信息 说明文档 硬件                      |        |        |
| * 解决方案名称 🕲                        |        |        |
| •                                 |        |        |
| *发布者名称 🚱                          |        |        |
|                                   |        |        |
| 发布者链接 (可填写公司链接)                   |        |        |
| 请编入                               |        |        |
| 封面图片                              |        |        |
| <u>т</u>                          |        |        |
|                                   |        |        |
|                                   |        |        |
| 建议上传280*160像素以上的jpg或png图片,大小不超过3m |        |        |
| 描述                                |        |        |
| 请输入内容                             |        |        |
| 0/100                             |        |        |
| 0/100                             |        |        |
| 添加说明文档                            |        |        |
| 说明文档可以更好地帮助其他人使用该解决方案进行开发         | 1      |        |
| 添加硬件                              |        |        |
| 涂加解决方 <b>营相关的操</b> 件,为您带来更多商机     |        |        |
|                                   |        |        |
|                                   |        |        |

#### 根据下表说明编辑基本信息。

| 参数                 | 说明                                                           |
|--------------------|--------------------------------------------------------------|
| 解决方案名称             | 必填。仅支持中文、英文大小写、数字、部分常用符号(下划线,减号,括弧,                          |
| 发布者名称              | 空格),必须以中文、英文或数字开头,长度不超过20个字符。                                |
| 发布者链接(可填写公<br>司链接) | 可选。发布为公开解决方案后,解决方案市场的方案卡片中展示相应信息。<br>■ 发布者链接:发布者名称会以超链接格式显示。 |
| 封面图片               | ■ <b>封面图片</b> :显示上传的图片。                                      |
| 描述                 | ■ 描述:显示方案的描述信息。                                              |

#### 单击添加说明文档,切换到说明文档页面完成解决方案描述,并单击保存。

? 说明

- 说明文档可帮助开发者快速了解该解决方案并进行二次开发。
- 如果发布解决方案到公开市场,说明文档可帮助审核人员了解该解决方案内容从而加快 审核速度。

#### 单击硬件页签,然后单击添加硬件,根据页面提示填写硬件内容,并单击添加。

⑦ **说明** 如果项目中涉及硬件使用,建议添加硬件的相关内容,便于开发者们使用或二次开发解决方案。

您可根据实际需求添加多条硬件信息。

| 添加硬件                             | ×     |
|----------------------------------|-------|
| * 硬件名称 💿                         |       |
| 最多50个字符                          |       |
| 购买链接                             |       |
| 请输入                              |       |
| 封面图片                             |       |
|                                  |       |
| +                                |       |
| 上传图片                             |       |
| 建议上传120*80像素以上的jpg或png图片,大小不超过3m |       |
| 描述                               |       |
| 请输入内容                            |       |
|                                  |       |
|                                  | 0/100 |
|                                  |       |
| 添加                               | 取消    |

- 5. 单击右下角的发布解决方案。
- 6. 选择发布解决方案的类型:
  - **发布到解决方案市场**(默认值):选中法律协议的复选框,并单击提交审核。
  - 发布为授权解决方案:选中法律协议的复选框,并单击立即发布。
  - 发布为个人解决市场:单击立即发布。

? 说明

- 公开解决方案需要IoT Studio后台管理员审核通过后,才能公开并供所有开发者使用。
- 授权解决方案无需审核,直接发布到的我的解决方案中,仅支持开发者本人和被授权开发 者使用该解决方案。
- 个人解决方案无需审核,直接发布到的我的解决方案中,仅支持开发者本人使用。

|   |                                                                    | >  |
|---|--------------------------------------------------------------------|----|
| F | 发 <b>布到解决方案市场</b><br>让其他用户可以看到你的解决方案,他们也更有机<br>会购买你共享的硬件,审核通过后即可公开 |    |
|   | 我同意公开解决方案相关 法律协议                                                   |    |
| 8 | 发布为授权解决方案<br>允许自己和授权指定用户进行使用                                       |    |
|   |                                                                    |    |
|   | <b>发布为个人解决市场</b><br>仅当前账号可以看到和使用该解决方案,您可以使<br>用个人解决方案来复制项目         |    |
|   | 提交审核                                                               | 取消 |

# 执行结果

在弹出的提示对话框中,单击**查看**,前往loT Studio > 解决方案 > 我的解决方案页面,查看开发者本人 提交审核或立即发布的解决方案。

| 解决方案          |         |      |       |                    |                   |
|---------------|---------|------|-------|--------------------|-------------------|
| 解决方案市场 我的解决方案 | 被授权解决方案 |      |       |                    |                   |
| 搜索            | Q       |      |       |                    |                   |
| 预览图           | 解决方案名称  | 类型 ♡ | 审核状态  | 最近更新时间             | 操作                |
| 100 C         |         | 授权   | -     | 2021/02/0215:01:37 | 使用   预览   编辑   授权 |
|               | 1.000   | ◆人   |       | 2020/12/2717:22:13 | 使用   预览   編編      |
|               | -       | 公开   | ⊖ 审核中 | 2020/10/2810:41:44 | 使用   预览           |

# 后续步骤

在我的解决方案页面,单击以下操作:

● 预览

查看项目的概览、应用、产品和说明文档等内容。

|                  |                                                                  | 使用 |
|------------------|------------------------------------------------------------------|----|
| 概赏               | 解决方案物质                                                           |    |
| Web应用            |                                                                  |    |
| 移动应用<br>服务<br>产品 | 観応信息<br>解決方案告除<br>他作者告称:<br>応用規算:<br>2个Web気用 17年30月 17年30日 17年30 |    |

#### ● 编辑

单击**确认**后,修改该解决方案内容,重新发布。具体操作,请参见本文操作步骤中的步骤4至步骤6。

● 删除

⑦ 说明 仅支持删除首次发布且审核状态为已拒绝的公开解决方案。

● 使用

开发者本人可使用我的解决方案下所有解决方案创建项目。具体操作,请参见步骤一:创建项目。

- 授权
  - i. 在授权解决方案页面, 单击授权。

| ← 授权解决        | 方案                      |                    |        |        |    |   |
|---------------|-------------------------|--------------------|--------|--------|----|---|
| 基本信息          |                         |                    |        |        |    |   |
| 解决方面名称        | 1000                    | 奥型                 | 授权     |        |    |   |
| 已接权账号数        | 0                       | 等待确认数              | 0      |        |    |   |
| 授权账户列表        |                         |                    |        |        |    |   |
| 授权的解决方室需目标用户都 | 确认才可生效,未被确认的进入"等待确认"状态。 | "等待确认"的解决方案最多支持5个。 |        |        |    |   |
| 授权全部、         | * 捜索账号                  | Q                  |        |        |    | C |
| 被授权阿里云账号ID 🔘  | 酱注                      |                    | 授权状态   | 最近更新时间 | 摄作 |   |
|               |                         |                    |        |        |    |   |
|               |                         |                    | 智无授权信则 | ŧ.     |    |   |

ii. 在授权对话框中, 输入被授权阿里云账号ID和备注, 单击授权。

⑦ 说明 您可登录物联网平台控制台,单击页面右上角头像,跳转至安全设置页面查看阿里云 账号ID。

| ← 授权解决方案                                 |                 |                    |           |
|------------------------------------------|-----------------|--------------------|-----------|
| 基本信息                                     |                 |                    |           |
| 解决方案名称                                   | 类型 授权           |                    |           |
| 已接权账号数                                   | 等待确认数 0         |                    |           |
|                                          |                 |                    |           |
| 援权账户列表                                   |                 |                    |           |
| 接权的解决方案需目标用户确认才可生效,未被确认的进入"等待确认"状态。"等待确认 | 授权X             |                    |           |
| 授权         全部          建築账号         Q    | * 被授权珂重云账号ID ❷  |                    |           |
| 被授权阿里云账号ID 💿 音注                          | 请输入目标账号 ID      | 最近更新时间             | 操作        |
| Tanana -                                 | 备注              | 2021/02/0215:18:59 | 重新授权   删除 |
|                                          | 请输入备注,不超过100个字符 |                    |           |
|                                          |                 |                    |           |
|                                          |                 |                    |           |
|                                          | 授权 取消           |                    |           |
|                                          |                 |                    |           |

iii. 被授权开发者登录物联网应用开发控制台,在页面左上角选择对应实例后,在左侧导航栏单击解决方案。

iv. 单击被授权解决方案,在被授权解决方案页面,找到目标解决方案,单击操作栏的处理授权。

v. 在处理授权对话框中, 单击同意后, 即可使用该授权解决方案。

| 解决方案   |                |                                                            |        |                    |        |
|--------|----------------|------------------------------------------------------------|--------|--------------------|--------|
| 解决方案市场 | 我的解决方案 被授权解决方案 |                                                            |        |                    |        |
| 全部 >   | 搜索解决方案名称 C     |                                                            |        |                    |        |
| 预透图    | 解决方案名称         | 來源账号                                                       | 授权状态   | 更新时间               | 攝作     |
| 西      | -              |                                                            | 0 等待确认 | 2021/02/0215:22:32 | 处理授权   |
|        |                | <ol> <li>处理授权<br/>解決方室名称:<br/>未源账号:<br/>是否同意被授权</li> </ol> | 27     | 2021/01/2921:24:42 | 使用 一致远 |
|        |                |                                                            | 同意 拒绝  |                    |        |

# 3.如何使用解决方案开发项目

IoT Studio中可通过个人、授权或公开解决方案创建项目,该项目中会自动创建并复制解决方案中的应用、 服务或产品配置,您可根据实际需求修改相关配置,完成项目开发。您也可根据解决方案内容,自行创建并 开发项目。本文主要介绍使用个人、授权或公开解决方案开发项目的操作。

## 步骤一:创建项目

- 1. 登录物联网应用开发控制台,在页面左上角选择对应实例后,在左侧导航栏单击解决方案。
  - 如果使用公开解决方案创建项目,单击解决方案市场,然后执行步骤2。
     该页面包含系统默认和开发者们发布成功的公开解决方案,支持所有开发者使用。
  - 如果使用开发者本人发布的解决方案创建项目,单击我的解决方案,然后执行步骤3。
     该页面包含开发者本人发布的所有解决方案,仅支持开发者本人使用。
  - 如果使用授权解决方案创建项目,单击被授权解决方案,然后执行步骤4。
     该页面包含开发者本人发布的授权解决方案,仅支持开发者本人和被授权开发者使用。
- 2. 使用公开解决方案创建项目。
  - i. 在**解决方案市场**页面,移动鼠标到目标解决方案上方,单击**使用**。

您可单击**预览**,查看项目详情。

| 物联网平台 / IoT S          | tudio / 解决方案 |               |
|------------------------|--------------|---------------|
| 解决方案                   |              |               |
| 解决方案市场                 | 我的解决方案       |               |
| 利用行业领先的解决              | 央方案帮助您快速搭建应  | 用             |
|                        |              |               |
|                        |              | 预览            |
| nendi senso ()<br>Mana |              | 使用            |
| 教学化工厂管理系               | 3.统          | 智能温室环控系统      |
| 杭州君谋科技                 | 1.570        | 上海绿立方农业发展有限公司 |
|                        |              |               |

ii. 在**使用解决方案新建**对话框,输入项目名称和描述信息,并根据项目需要选择是否创建该解决方案内的示例产品。

⑦ 说明 您可单击n个示例产品,查看产品具体内容。如果您的物联网平台已包含示例产品,您无需重复创建。

| 使用解决方案新建           | ×     |
|--------------------|-------|
| 使用以下方案新建项目         |       |
| * 项目名称: ?          |       |
| 青輸入                |       |
| 项目描述:              |       |
| 请输入                |       |
|                    | 0/100 |
| 是否同步创建解决方案内的7个示例产品 |       |
| ● 创建 ○ 不创建         |       |
| 确认                 | 取消    |

ⅲ. 单击**确认**。

3. 使用开发者本人发布的解决方案创建项目。

i. 在我的解决方案页面,找到目标解决方案,单击操作栏的使用。

ii. 在**使用解决方案新建**对话框,根据页面提示,输入项目名称和描述信息,并单击**确认**。

⑦ 说明 从我的解决方案创建的项目,默认自动关联相关产品到该项目。

| 使用解决方案新建       | ×     |
|----------------|-------|
| 使用以下个人解决方案新建项目 |       |
| * 项目名称: 🕜      |       |
| 请输入            |       |
| 项目描述:          |       |
| 请输入项目描述        |       |
|                | 0/100 |
|                |       |
| 确认             | 取消    |

#### 4. 使用授权解决方案创建项目。

i. 在被授权解决方案页面,找到目标解决方案,单击操作栏的使用。

| 解决方案   |               |           |       |                    |         |
|--------|---------------|-----------|-------|--------------------|---------|
| 解决方案市场 | 我的解决方案被授权解决方案 |           |       |                    |         |
| 全部 ン 措 | t家解决方案名称 Q    |           |       |                    |         |
| 预览图    | 解决方案名称        | 来源账号      | 援权状态  | 更新时间               | 操作      |
| (Ē     |               | -         | ◎ 已授权 | 2021/02/0316:24:51 | 使用 预选   |
|        | 1.44B         | 100000000 | ● 已授权 | 2021/01/2921:24:42 | 使用   预览 |

ii. 在**使用解决方案新建**对话框,输入项目名称和描述信息,并根据项目需要选择是否创建该解决方案内的示例产品。

⑦ 说明 您可单击n个示例产品,查看产品具体内容。如果您的物联网平台已包含示例产品,您无需重复创建。

| 使用解决方案新建            | ×     |
|---------------------|-------|
| 使用以下方案新建项目          |       |
| and a second second |       |
| *项目名称: 🕜            |       |
| 清输入                 |       |
| 项目描述:               |       |
| 请输入                 |       |
|                     | 0/100 |
| 是否同步创建解决方案内的7个示例产品  |       |
| ● 创建 ○ 不创建          |       |
|                     |       |
|                     | 确认取消  |

#### ⅲ. 单击确认。

您可在项目详情的主页,查看已自动创建或关联的资源(应用、服务、产品、数据资产等)。

| 智能温室环控方案 / 主页   |       |      |       |          |       |      |                 |         |        |         |
|-----------------|-------|------|-------|----------|-------|------|-----------------|---------|--------|---------|
| 智能温室环控方案        |       |      |       |          |       |      |                 |         | 项目配置   | 发布为解决方案 |
| 产品关联            | 设备 关联 |      | Web应用 |          | 业务逻辑  |      | 数据资产 🕜 关联       | ;       | 数据任务 🔕 |         |
| 11              | 0     |      | 1     |          | 0     |      | 731             |         | 0      |         |
| 项目开发            |       |      |       |          |       |      |                 |         |        |         |
| Web应用 业务服务 数据资产 | 数据任务  |      |       |          |       |      |                 |         |        | 历史功能 🗸  |
| + 新建 搜索         | Q     |      |       |          |       |      |                 |         |        | с       |
| 名称              |       | 发布状态 |       | 描述       |       | 修改日  | 的一个             | 操作      |        |         |
| 智能温室管理          |       | +炭布  |       | 在线实现温室的自 | 1动化控制 | 2020 | -04-27 11:21:00 | 编辑丨预览丨册 | 删除     |         |

# 步骤二:关联产品与设备至项目

- 1. (可选)根据解决方案内容,自行创建或关联产品与设备。具体操作,请参见产品。
- 2. (可选)根据实际需求,配置产品的功能定义。具体操作,请参见自定义Topic类、物模型(功能定义)、服务端订阅等。
- 3. (可选)发布产品。具体操作,请参见发布产品。
- 4. (可选)根据实际需求采购硬件。
- 5. 添加设备并将其接入物联网平台。具体操作,请参见设备。

### 步骤三:开发项目

根据需要选择以下步骤,针对项目需求进行数据分析、Web可视化开发、移动可视化开发或业务逻辑开发。

- 1. (可选)在数据分析控制台对设备和业务数据进行分析透视并展示。具体操作,请参见分析透视、流数据 任务开发。
- 2. (可选)在Web应用编辑页面,根据实际需求配置组件数据源、交互动作等,完成应用开发并发布。具体操作,请参见Web应用编辑。
- (可选)在移动应用编辑页面,根据实际需求配置组件数据源、交互动作等,完成应用开发并发布。具体操作,请参见移动应用编辑。
- (可选)在业务逻辑编辑页面,根据实际需求进行节点配置,完成业务服务部署、调试并发布。具体操 作,请参见业务逻辑编辑。

### 后续步骤

根据实际需要将项目发布为解决方案。具体操作,请参见如何发布解决方案。